## Sign in to LinkedIn Learning

- 1. In order to use LinkedIn Learning, you need an account of the University of Applied Sciences Grisons.
- 2. Connect to the following URL: https://www.linkedin.com/learning
- 3. Click on "Login" in the top right corner.
- 4. Enter the email address of the University of Applied Sciences Grisons and confirm by clicking "Next".

| in LEARNING                                                                                                    |
|----------------------------------------------------------------------------------------------------|
| Einloggen                                                                                                    |
| Loggen Sie sich mit der E-Mail-Adresse ein, die Sie auch<br>für LinkedIn.com verwenden, oder alternativ mit Ihrer<br>geschäftlichen E-Mail-Adresse. |
| E-Mail<br>Marco.Schaerer@fhgr.ch                                                                                                    |
| Weiter                                                                                                    |
| Mit Ihrer Bibliothekskarte einloggen                                                                                                    |
| Neu bei LinkedIn? Mitglied werden                                                                                                    |

5. Enter the URL <u>fhgr.ch</u> and click on "Next".

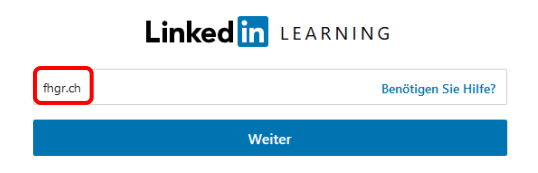

6. "Weiter zu FHGR Fachhochschule Graubünden" to perform the login via the University of Applied Sciences Grisions.

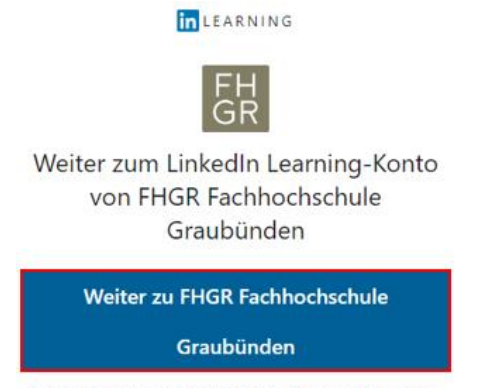

Das ist das falsche Unternehmen? Von vorne beginnen

In the upcoming input mask enter the following information:

- Username: Your FHGR username (e.g.: "mustermax").
- Password: Your FHGR password (e.g.: "max123mus").
- 7. Select your desired categories.

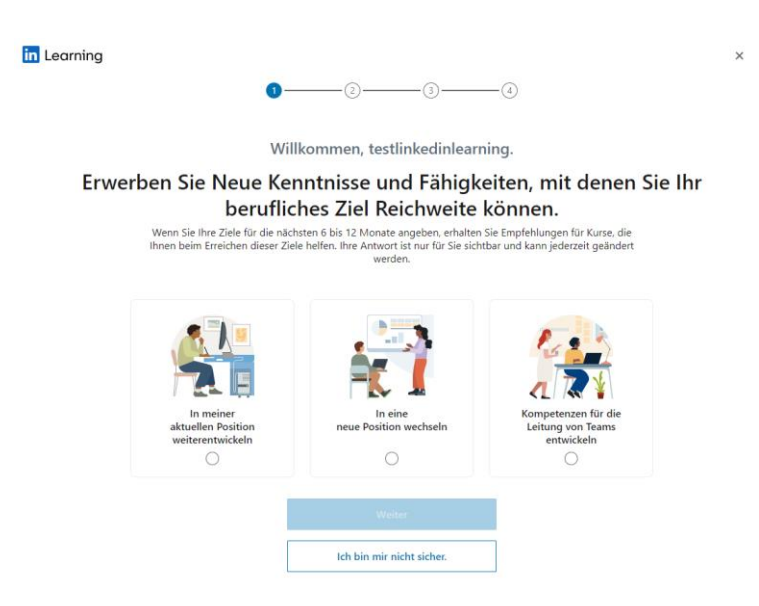

8. After successful registration you must complete the first registration according to the following illustrations (recommendations of the University of Applied Sciences Grisons).

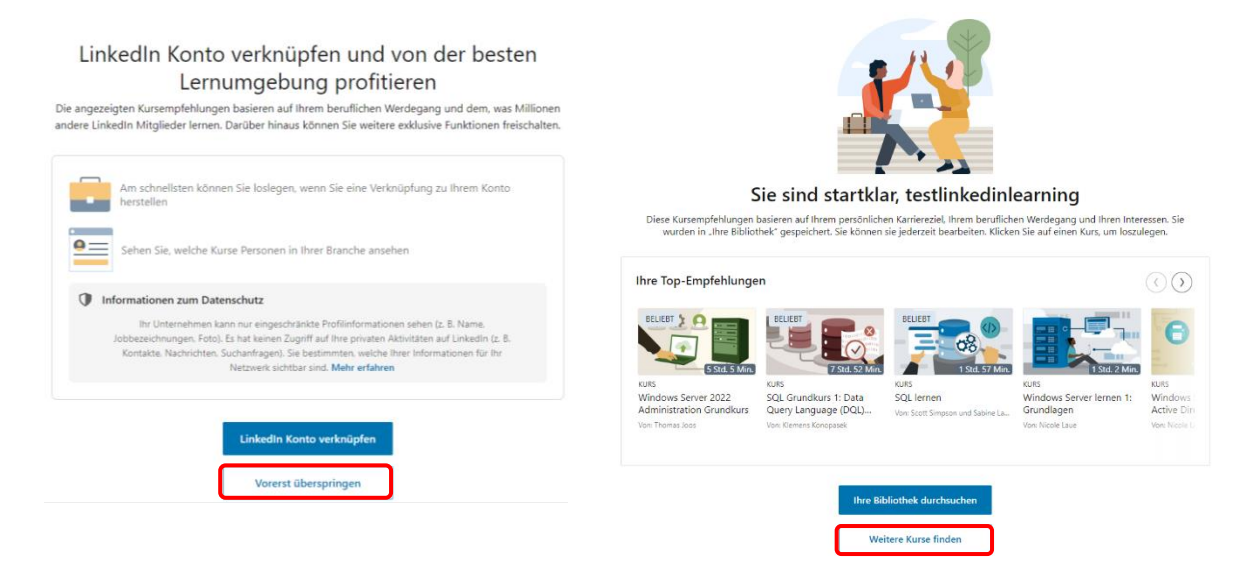